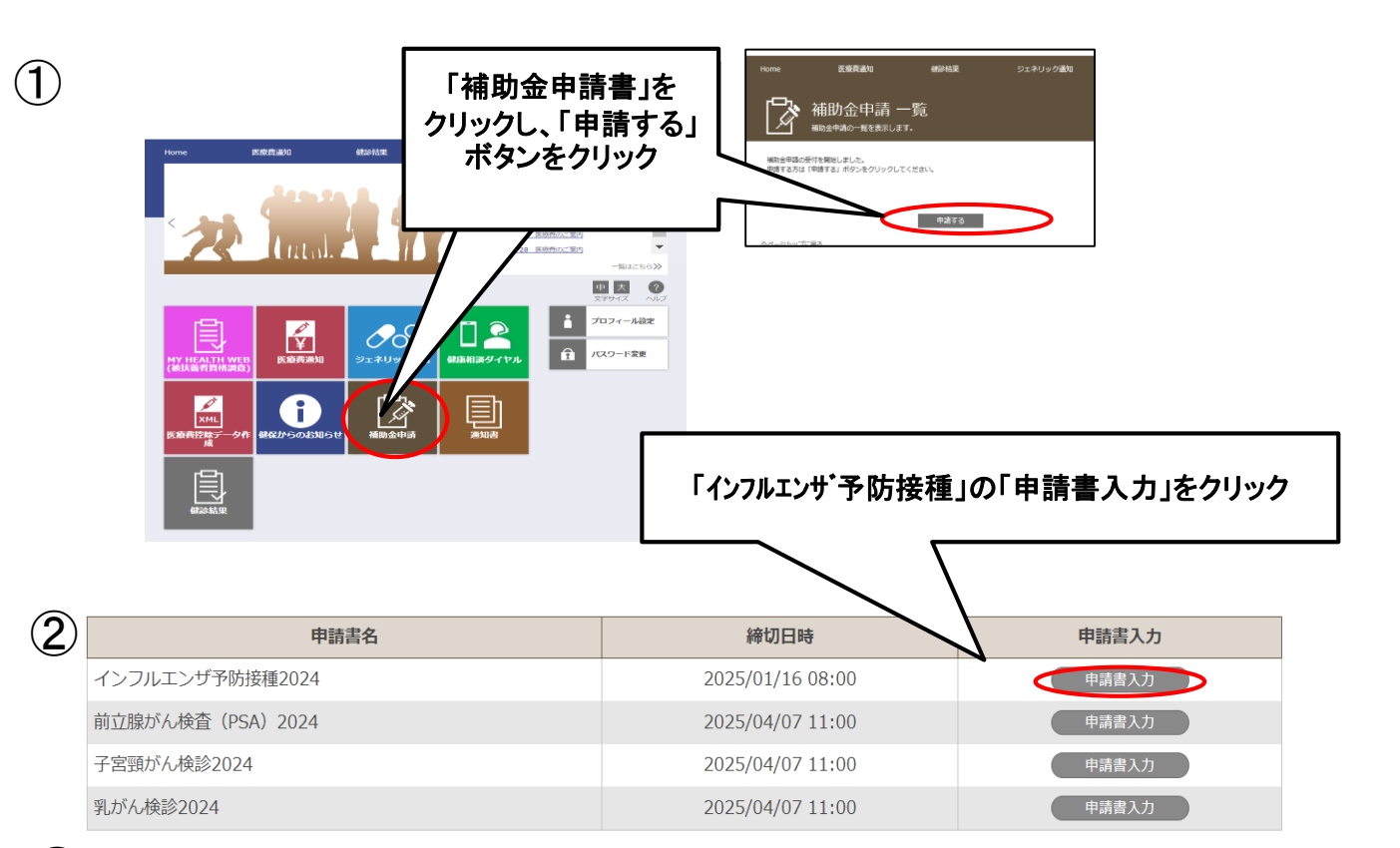

## ③ 入力内容を確認して、申請する

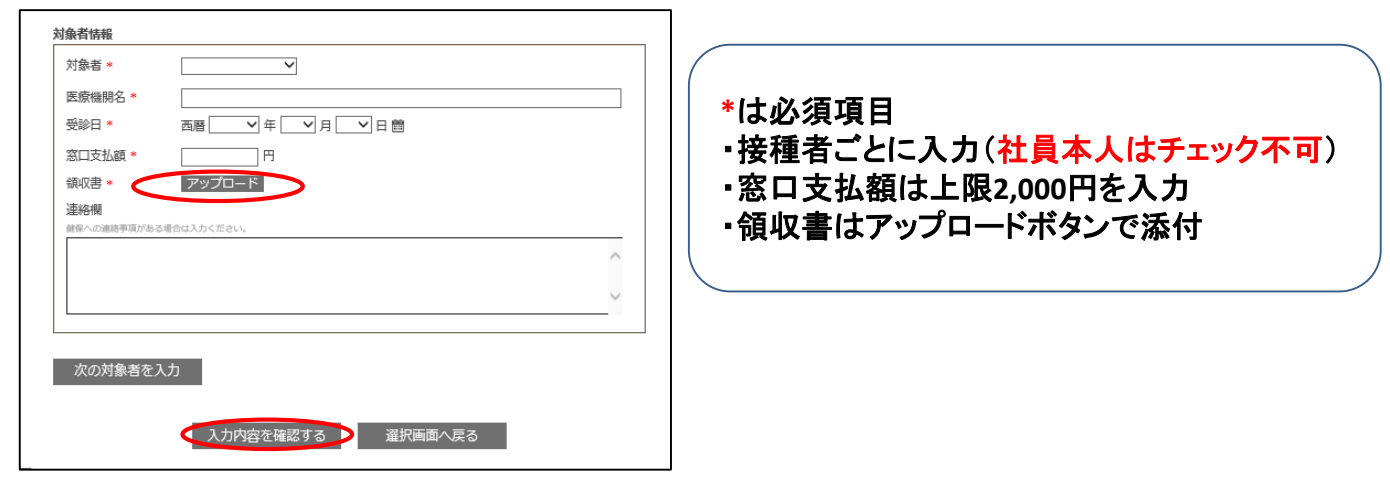

| ì | 連絡欄                   |
|---|-----------------------|
| 6 | 健保への連絡事項がある場合は入力ください。 |
|   |                       |
|   |                       |
|   |                       |
|   |                       |
|   |                       |
|   |                       |
|   |                       |
|   | 🔵 申請する 📄 戻る           |
|   |                       |